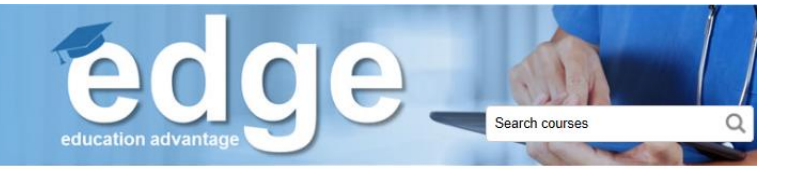

# Edge Administrative Job Aid: Running Compliance Reports

Managers, educators, administrators and delegates can run reports in Edge to view their staff's compliance on specific courses. There are several ways in which you can do this, depending on the information you need and how you would like it to be displayed. This job aid will go through all of the options available to you.

A summary of each compliance report can be found below, and detailed instructions can be found on subsequent pages.

| Report Name                                  | Description                                                                                                    | Location of Report                                                                                                    | Instructions |
|----------------------------------------------|----------------------------------------------------------------------------------------------------|----------------------------------------------------------------------------------------------------|--------------|
| *Compliance<br>(one course)                  | Shows each of your staff member's compliance on <u>a specific course</u>                                                                                                    | <ol> <li>Go to the Course Catalogue<br/>and select the course</li> <li>On the left under</li> <li>Administration</li> <li>Course Administration</li> <li>Reports</li> <li>Compliance</li> </ol>                                               | Page 2       |
| *Staff Compliance<br>Report<br>(all courses) | Shows each of your staff member's compliance on <u>all of the courses</u> that have been assigned to them                                                                                                    | Under the "My Team" tab in<br>the top menu bar                                                                                                    | Page 3       |
| Staff Completed<br>Courses                   | Shows all of the courses that have been completed<br>by your staff, whether the course was assigned to<br>them or not. It only shows the courses that were<br>completed; it does not show courses that were not<br>completed                                                        | Under the "My Team" tab in the top menu bar                                                                                                    | Page 4       |
| Completion Rate<br>(Advanced)                | Shows a compliance summary percentage by<br>department or manager for a particular course<br>For example, VPs could view the compliance rate<br>for the staff under each manager in their portfolio;<br>or managers could view the compliance rate for<br>each of their departments | <ul> <li>3) Go to the Course Catalogue<br/>and select the course</li> <li>4) On the left under</li> <li>&gt; Administration</li> <li>&gt; Course Administration</li> <li>&gt; Reports</li> <li>&gt; Completion Rate<br/>(Advanced)</li> </ul> | Page 5       |
| Compliance<br>Comparison                     | Shows the compliance rate (%) for your team as<br>compared to the overall compliance rate for GRH<br>for each course that has been assigned to your staff                                                                                                    | Under the "My Team" tab in the top menu bar                                                                                                    | Page 6       |

\*For most people, the **Compliance** or **Staff Compliance Report** will be the most useful

### Compliance

Click on the filter

To access this report, go to the Course Catalogue and select the course you are interested in. Scroll down and look to the far left of your screen.

The report is found under Administration > Course Administration > Reports > Compliance

| 🝃 Course a | administration     |        |
|------------|--------------------|--------|
| 🖿 Users    | 3                  |        |
| 늘 Repo     | orts               |        |
| 📐 Co       | mpletion Rate (Adv | anced) |
| Co         | ompliance          |        |

**Note:** If you have a blue bar along the left of your screen, you will need to click on the arrow icon at the bottom to display the Administration menu

This report shows each of your staff member's compliance on a specific course. It is likely going to be one of the more useful reports for most people.

Using the filter option of "contains" will give you the option to pull more information.

| icon to cha<br>option to<br>"contains" | ange the              | headings<br>column in | ny of the co<br>to arrange t<br>alphabetic | hat<br>al order     | Type "active" here to only<br>show only the active<br>employees (excludes leaves) |                      | Type "not compliant" here t<br>only show only the people th<br>are not compliant |                      |                       |                   |
|----------------------------------------|-----------------------|-----------------------|--------------------------------------------|---------------------|-----------------------------------------------------------------------------------|----------------------|----------------------------------------------------------------------------------|----------------------|-----------------------|-------------------|
|                                        |                       |                       | 1                                          |                     |                                                                                   | 1                    |                                                                                  |                      | 1                     |                   |
| Complia                                | nce repor             | t                     |                                            |                     |                                                                                   |                      |                                                                                  |                      |                       |                   |
| his report shows e                     | each of your staff ar | nd whether they ha    | ave completed the s                        | pecified course. Yo | ou can use the filte                                                              | rs at the top of the | table to specify the                                                             | information that yo  | ou would like to set  | in the table (for |
|                                        | choose to only show   | v active employee     | s, and you carl Cho                        | ose to only show p  | copie wito are flot                                                               | compliant). Fol as   | SISTERICE WITH THIS R                                                            | sport, picase collia | ior natie. Ronnolling | gmosp.on.ca.      |
| X Export to E                          | xcel                  |                       |                                            |                     |                                                                                   |                      |                                                                                  |                      |                       | <u>\</u>          |
| Surname :                              | First name            | Departm               | Costcent                                   | Manager             | Position                                                                          | Status :             | Completi                                                                         | Due date             | Enrolme               | Course s          |
| <b>_</b>                               | <b>T</b>              | <b>T</b>              | <b>T</b>                                   | <b>T</b>            | <b>_</b>                                                                          | <b>T</b>             | <b>T</b>                                                                         | <b>T</b>             | <b>T</b>              | <b>_</b>          |
| Name XXX                               | Name XXX              | Dept XXX              | Cost<br>Centre XXX                         | Manager<br>XXX      | Position<br>XXX                                                                   | Active               | 2015-11-05                                                                       | -                    | 2018-10-09            | Compliant         |
| Name XXX                               | Name XXX              | Dept XXX              | Cost<br>Centre XXX                         | Manager<br>XXX      | Position<br>XXX                                                                   | Active               | -                                                                                | 2018-10-23           | 2018-10-09            | Not compliant     |
| Name XXX                               | Name XXX              | Dept XXX              | Cost<br>Centre XXX                         | Manager<br>XXX      | Position<br>XXX                                                                   | On Leave             | 2016-09-14                                                                       | -                    | 2018-10-09            | Compliant         |

Use the filters to select the info that you want to see:

Navigation

Note: To email a report to someone, try copying and pasting the URL link into an email instead of attaching it as an excel file. This way, the person can simply click on the link and will be brought right to the report page in Edge and will be able to view the data in real time, whereas excel files can become out of date very quickly.

### **Staff Compliance Report**

Found under the "My Team" tab in the top menu bar:

| GRAND SPITAL<br>HOSPITAL<br>Advancing Exceptional Care |               | education adv |     | Search courses |
|--------------------------------------------------------|---------------|---------------|-----|----------------|
| Course Catalogue My Progress My Learning History       | My Team ▼     | Contact Us    | FAQ | ④ A Katie >    |
|                                                        | Compliance 0  | Comparison    |     |                |
| Home Site administration Reports Compliance Comparison | Staff Complia | ince Report   |     |                |
|                                                        | Staff Complet | ted Courses   |     |                |
|                                                        |               |               |     |                |

This report will most likely be the one that you use most often. It shows each of your staff member's compliance on all of the courses that have been assigned to them.

Use the filters to select the info that you want to see:

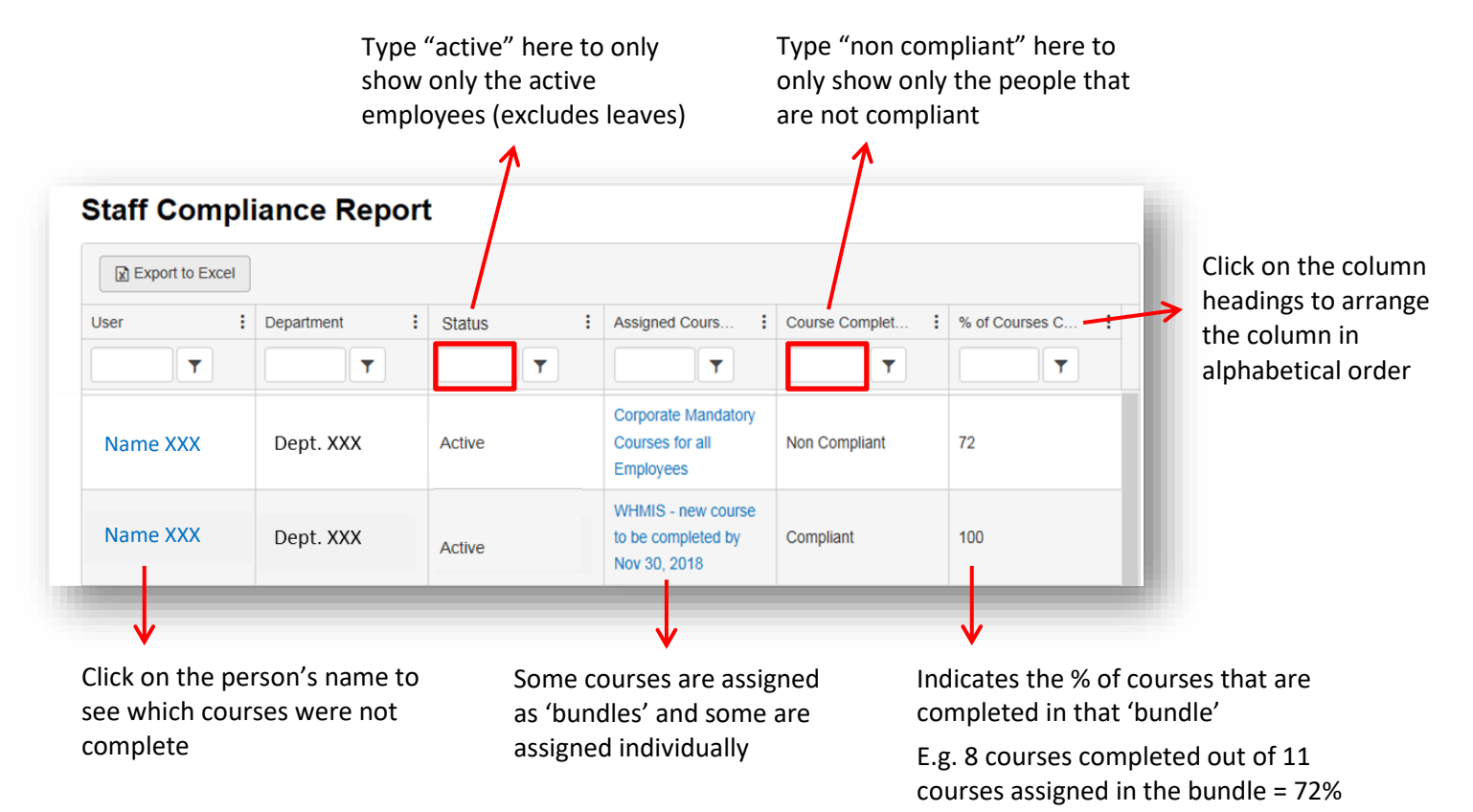

Note: To email a report to someone, try copying and pasting the URL link into an email instead of attaching it as an excel file. This way, the person can simply click on the link and will be brought right to the report page in Edge. They will then be able to view the data in real time, whereas excel files can become out of date very quickly.

#### **Staff Completed Courses**

Found under the "My Team" tab in the top menu bar:

| Course Catalogue ►       My Progress       My Learning History       My Team ▼       Contact Us       FAQ       Image: Compliance Comparison         Home I Site administration I Reports I Compliance Comparison       Staff Compliance Report       Staff Compliance Report | Q      | Ses | Search course | _ | e | g  | <b>B</b> C              | ec          |                                               |                     | L<br>L<br>Il Care | ND SPITA            |
|----------------------------------------------------------------------------------------------------|--------|-----|---------------|---|---|----|-------------------------|-------------|-----------------------------------------------|---------------------|-------------------|---------------------|
| Home Site administration Reports Compliance Comparison                                                                                                    | atie 🕨 |     | ٢             |   |   | AQ | tact Us                 | C           | My Team <del>▼</del>                          | My Learning History | My Progress       | se Catalogue 🕨      |
| Staff Completed Courses                                                                                                    |        |     |               |   |   |    | rison<br>eport<br>urses | Com<br>ance | Compliance C<br>Staff Complia<br>Staff Comple | ance Comparison     | Reports O Complia | Site administration |

This report will likely be the one that you use the <u>least</u>. It shows all of the courses that have been completed by your staff, whether the course was assigned to them or not. However, it only shows the courses that were completed; it does not show courses that were not completed.

As such, this report is <u>not</u> recommended for checking staff compliance on mandatory training requirements. Instead, it may be used to view courses that an employee has chosen to complete on their own, without being assigned.

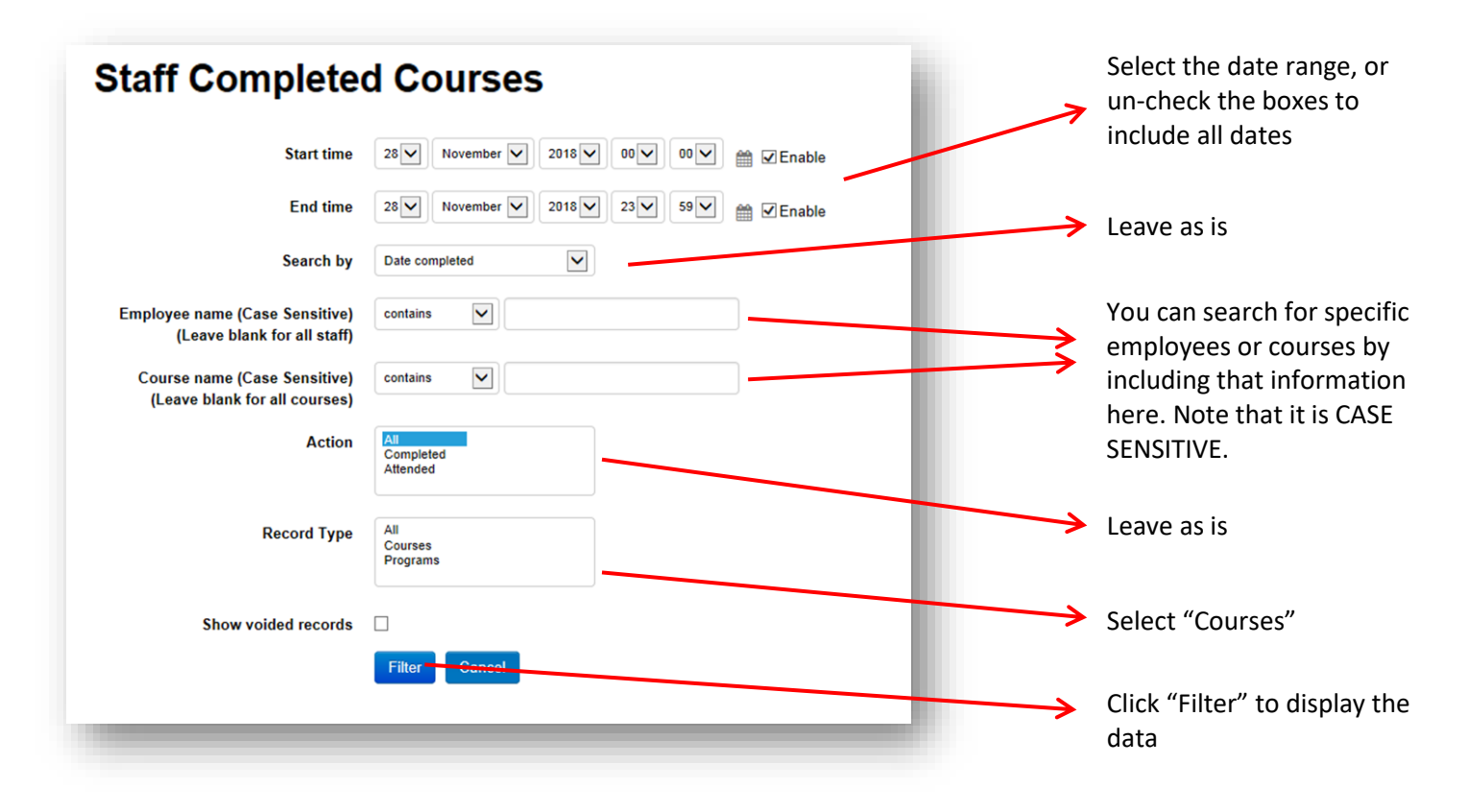

Note: To email this report to someone, try copying and pasting the URL link into an email instead of attaching it as an excel file. This way, the person can simply click on the link and will be brought right to the report page in Edge and will be able to view the data in real time, whereas excel files can become out of date very quickly.

## **Completion Rate (Advanced)**

To access this report, go to the Course Catalogue and select the course you are interested in. Scroll down and look to the far left of your screen.

The report is found under Administration > Course Administration > Reports

| E Deporte                  |  |
|----------------------------|--|
| Reports                    |  |
| Completion Rate (Advanced) |  |

Note: If you have a blue bar along the left of your screen, you will need to click on the arrow icon at the bottom of it to display the Administration menu

Navigation

This report will show the compliance percentage for a particular course. You can choose to display the information by manager, by department or by cost center #.

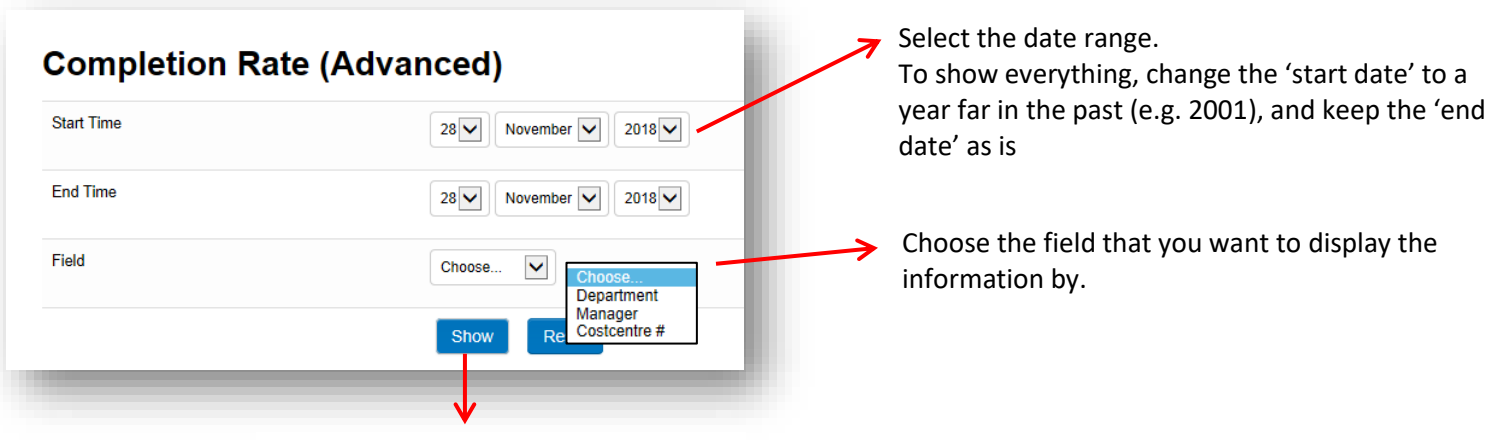

Click "Show" to display the report

If you choose department, the report will look something like the below (If you choose manager or cost centre instead, the report will display that information in the first column instead of department):

| Department             | Complete ~ (7 | Incomplete 🐨 | Percentage (% | o) (7              |
|------------------------|---------------|--------------|---------------|--------------------|
| Childbirth             | 102           | 17           | 85.71         | Noto: This report  |
| ENVIRONMENTAL SERVICES | 101           | 13           | 88.6          | does NOT include   |
| In-Center Hemodialysis | 101           | 2            | 98.06         | people who are on  |
| Emergency              | 100           | 33           | 75.19         | a leave of absence |

Note: To email a report to someone, try copying and pasting the URL link into an email instead of attaching it as an excel file. This way, the person can simply click on the link and will be brought right to the report page in Edge and will be able to view the data in real time, whereas excel files can become out of date very quickly.

### **Compliance Comparison**

Found under the "My Team" tab in the top menu bar:

| Advancing Exceptional Care                                       | education adva    | antage | Search courses Q |
|------------------------------------------------------------------|-------------------|--------|------------------|
| Course Catalogue > My Progress My Learning History My Tea        | am 🔹 Contact Us   | FAQ    | 🕑 🌲 Katie 🕨      |
| Compli                                                           | iance Comparison  |        |                  |
| Home S Site administration Reports Compliance Comparison Staff C | Compliance Report |        |                  |
| Staff C                                                          | Completed Courses |        |                  |

Shows a bar graph of the compliance rate (%) for your team (green) as compared to the overall compliance rate for GRH (orange) for each course that has been assigned to your staff.

You can hover over each bar to see the related values.

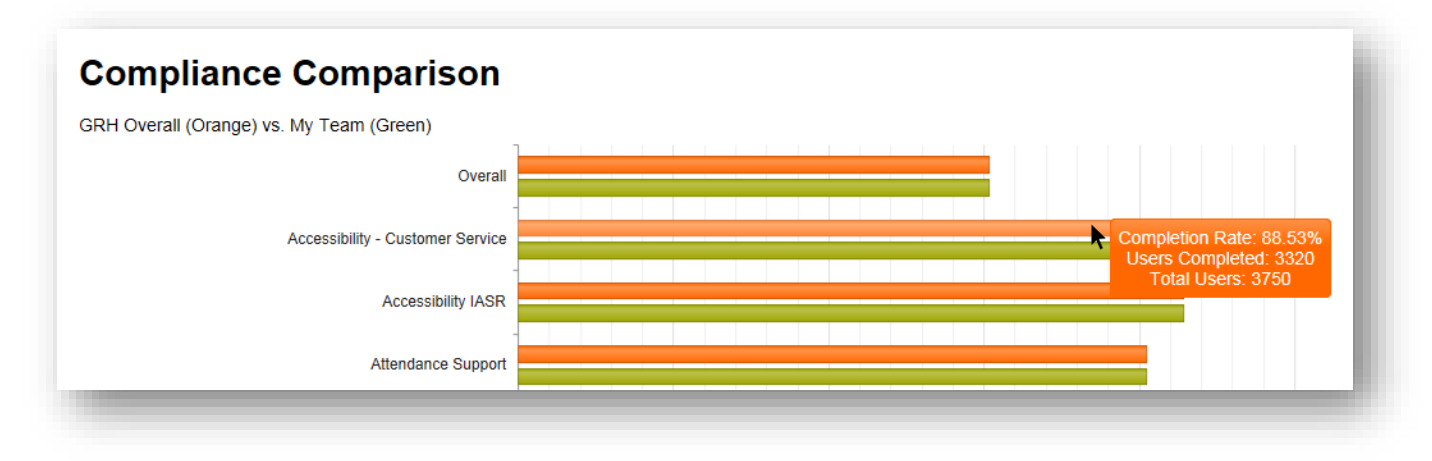

\*Note that this report includes people who are on a leave.